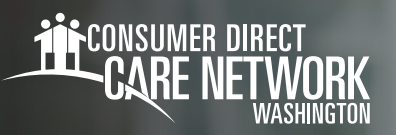

# **Recording Shifts Using the Fob**

If you do not have a smart phone, and your Client does not have a landline phone, you can use CareAttend's fob to clock in and out.

An Individual Provider will need to complete the "**Fob Registration form**" found on the <u>CDWA website</u> for each Client. One fob is registered to each Client. Multiple IPs can use the same fob.

### Part 1: Using the Fob

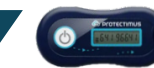

- **1.** There will be a fob inside the Client's house. Locate the fob when you arrive.
- **2.** Press the power button on the fob when you're ready to start your shift.
- **3.** Write down the 8-digit code.
- This code will represent the time your shift began. You will use this code later when calling the IVR.
- **4.** Provide care.
- **5.** When finished providing care, press the power button again on the fob.
- **6.** Write down the 8-digit code generated.
  - This code will represent the time your shift ended. You will use this code later when calling the IVR.

## Part 2: Using the IVR

#### At the end of each shift, you will need to use the IVR system to record your shifts using the codes you wrote down.

**NOTE:** You will need to set your IVR pin before recording your shifts. You will be prompted to do so the first time you call.

**1.** Using your phone number on file with CDWA, call into the IVR system.

## **IVR:** English: **877-532-8537** Spanish: **855-581-0509**

- 2. When prompted, enter your **Person ID** followed by the **pound sign (#)**.
  - This is NOT the same as your ProviderOne ID. You can find your Person ID on the DirectMyCare web portal
- 3. From the menu options, press 2 to "Record fob entry."
- 4. When prompted, enter your 6-digit PIN followed by the pound sign (#).
- **5.** If applicable, listen to the prompts to select the Client and/or the service.
- When prompted, enter your 8-digit start code from the fob followed by the pound sign (#).
  Listen to the prompts to confirm start time.
- 7. When prompted, enter your 8-digit end code from the fob followed by the pound sign (#).
  - --Listen to the prompts to confirm end time and to complete the IVR process.
- 8. If applicable, document the tasks performed.
- 9. Select if some or all time was completed in Seattle.
- **10.** If applicable, select the option to record another fob entry. Repeat this process until all shifts are recorded.
- **11.** Hang up when you are done.

20231218